## PPW・インターネット出願ソフトトラブルQ/A集 2025年4月

| お問い合わせ内容                                                                                                    | ● 回答内容                                                                                                    |
|----------------------------------------------------------------------------------------------------|----------------------------------------------------------------------------------------------------|
| 【問い合わせ】<br>意匠の画像データをファイル読込し、「切り取り」を行うと一部が切れてしまう。                                                                                                    | 【回答内容】<br>ファイル読込画面の[設定]タブで <sup>~</sup> 切り取り時に自動縮小する(意匠/商<br>標) <sup>~</sup> にチェックを入れて頂くようお伝えしました。                                                                                                    |
| 【問い合わせ】<br>xmlファイルをxmlのままの形式で取り出したいが、JWXのファイルが出力されない。                                                                                                    | 【回答内容】<br>各書類は、リストビュー画面の下部にフォルダの場所が表示されておりま<br>すので、そちらをご確認ください。<br>JPOのファイル位置をご説明し、該当ファイルがあることをご案内いたしま<br>した。                                                                                                    |
| 【問い合わせ】<br>PPWをインストール後、PPWが開くことができない。<br>また、デスクトップにある書類を開くことができない。                                                                                                    | 「回答内容】<br>PPWをインストール後は、一度環境設定を開いて設定を行ってください。<br>1.PPWの環境設定を起動する<br>2.「プロパティ」ボタンを押下する。<br>3.「インターネット出願ソフト環境設定」を選択し、「OK」を押下する。<br>4.インターネット出願ソフトの環境設定画面が開くため、「OK」を押下して<br>画面を終了する。                                                 |
|                                                                                                    | デスクトップ上のファイルは、新規作成・手続自動作成から<br>C:¥Users¥User¥Desktop にて、該当のファイルを選択し<br>取り込みをお願いいたします。                                                                                                    |
| 【問い合わせ】<br>容量の大きな案件の書式チェック押したら「メモリが不足してます」とアラームが出て、<br>「C:¥Program<br>Files(x86)¥PPW3¥WORK¥APPL¥CPJAPANPC2¥DATE¥PWBE¥PE042201¥save.tmpへの<br>アクセス中に共有違反が発生しました」というメッセージが出る。                  | 【回答内容】<br>PPWでは、容量の多い書類を取り込み・保存・書式チェックを行いますと、<br>WORKの領域がハングアップし、当該エラーが発生いたします。<br>容量の多い手続きを扱う際は、こまめに保存を行うよう、お願いいたしま<br>す。                                                                                                    |
|                                                                                                    | また、引き続きエラーが発生する場合は、wordファイルをhtml形式で出力し、                                                                                                    |
| 【問い合わせ】<br>24H2へのバージョンアップを行うにあたり<br>・ATMS/PPW<br>・インターネット出願ソフト<br>への影響はあるか。                                                                                                    | 【回答内容】<br>24H2にアップデートすることでの影響は、<br>PPW・インターネット出願ソフト自体へは確認されておりません。<br>ただし、下記点が変更になっている場合がありますので、<br>ご確認をお願いいたします。                                                                                                    |
|                                                                                                    | 1)ペイントソフトの場所<br>ペイントソフトの場所が変わっており、イメージのエディターが起動できな<br>い<br>場合があります。<br>エディターが開けない場合、再設定をお願いいたします。                                                                                                    |
|                                                                                                    | 2)ネットワークドライブ設定<br>ネットワークドライブを使用している場合、設定が変わり、<br>ネットワークドライブをPPW上で参照できない場合がございます。<br>グループポリシーの変更等、設定をご確認お願いいたします。<br>(詳細な方法は、必要がございましたらお知らせいたします。)                                                                                |
| 【問い合わせ】<br>PPWにて、イメージを読み込もうとすると<br>「メモリ不足のため子プロセスを実行できません」<br>とのエラーメッセージが表示される。                                                                                                    | 【回答内容】<br>たよれーるを使用しており、オフにしてもエラーが表示されたのでオフのま<br>ま再インストールし、問題なくエラーが解消されたことを確認しました。                                                                                                    |
| 【問い合わせ】商標の図面の扱いについてのお問合せ。<br>①Wordで書類作成し、図面も貼り付けたものをPPWIに取り込み、書式チェックかけたとこ<br>ろ問題なかったがこの方法でよいのか?スキャナ読込から読み込まなければいけないの<br>か?<br>②Wordの文章や図面をそのままPPW上にコピペすることはできるのか?<br>③こちらは特許などほかの書類作成でも同様か? | 【回答内容】<br>①この方法で問題なく、必ずしもスキャンで画像を取り込んでいただく必<br>要はないとお伝えしました。また、注意点としてWordで作成した書類をそ<br>のまま取り込むと画像サイズが小さくなってしまうので、気になる場合は<br>画像部分を一度削除し、ファイル読込から挿入し直していただき、警告が<br>出なければ画像サイズは問題ないとお伝えしました。<br>②そのままコピペすることはできません。<br>③ほかの書類でも同様です。 |